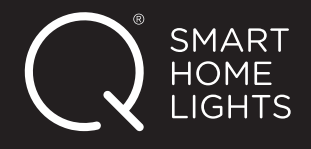

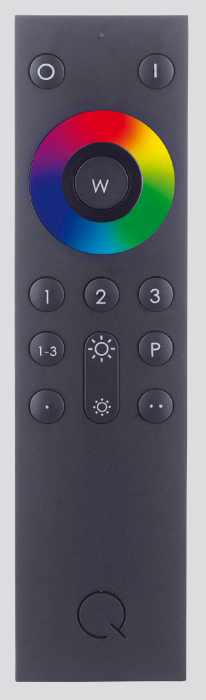

E0040044

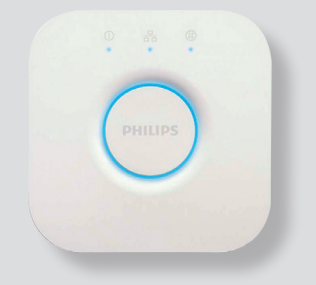

Philips Hue Bridge

## Fernbedienung E0040044 mit der Hue Bridge verbinden

- Bevor die Fernbedienung an die Hue Bridge angelernt werden kann, muss diese zurückgesetzt werden (siehe Anleitung 1.4).
   ACHTUNG: Dabei werden alle Informationen in der Fernbedienung gelöscht (Verbindungen zu Geräten/Szenen etc.)
- 2. Nun in der Hue App die Fernbedienung als "neues Gerät" hinzufügen:

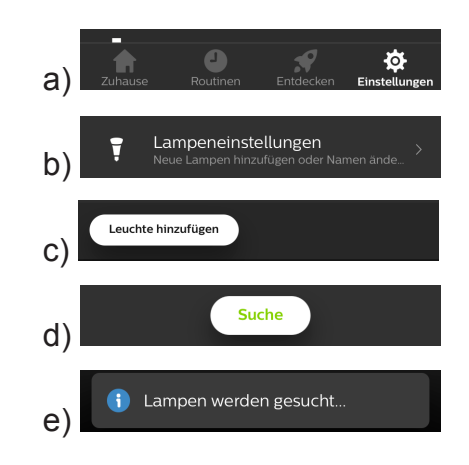

 Die Fernbedienung nah an die Hue Bridge halten (<10cm) und die AN-Taste länger als 5 Sek. gedrückt halten.
 Die Status-LED der Fernbedienung blinkt 1x pro Sekunde auf,

bis sich nach 5 Sekunden das Blinken verändert: Es erscheint länger und intensiver.

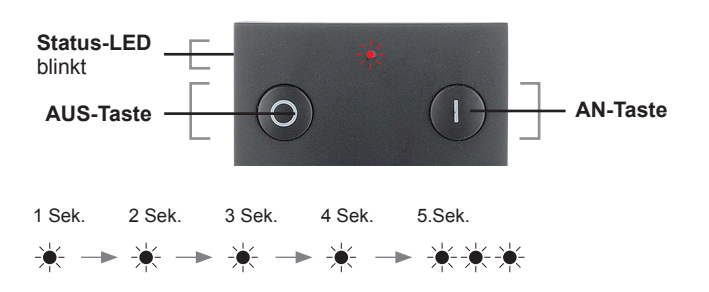

Erst dann kann die AN-Taste losgelassen werden.

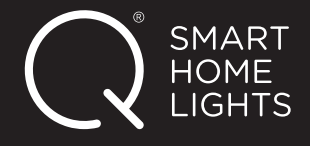

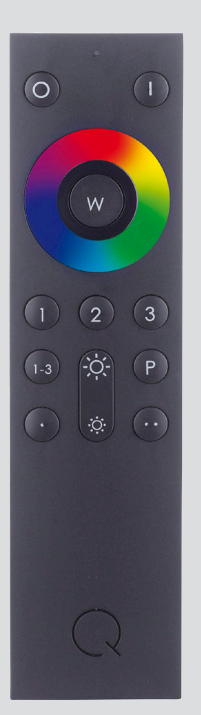

E0040044

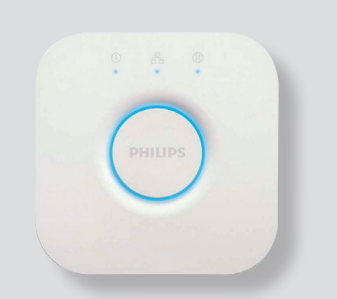

Philips Hue Bridge

ACHTUNG: Die Hue App meldet nicht, dass ein neues Gerät hinzugefügt wurde. Die Fernbedienung wird in der App nicht angezeigt!

4. Prüfen Sie wie folgt, ob der Anlernvorgang erfolgreich war:
a) Die Taste 1–3 der Q-FB drücken.

b) Anschließend die **AN-** bzw. **AUS-Taste** bedienen. Der Vorgang war erfolgreich, wenn die im Gateway angelernten Geräte reagieren.

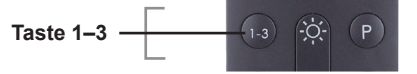

5. Nun müssen die ZigBee-Artikel (bereits in der Hue App angelernt), die auch mit der Fernbedienung gesteuert werden sollen, "manuell" an die Fernbedienung angelernt werden (siehe Anleitung 3.4).